#### **LCD Symbols Optional Remote Controller Buttons** $(\mathbf{b})$ (<sup>1</sup>) Turning on/off the 0/RIDE ENTER Temporary temperature **Optional Remote Controller** thermostat (Remote control model only) P PROG MENU \* Frost protection 1. Turn on/off thermostat The buttons are locked activated 2. Confirm setting 3. Program button auto TIME DAY 4. Lock or unlock buttons 31 Comfort temperature Heating is turned on mode 5. Menu (in OFF mode) 6. 6. Set Day Run Schedule T FT Π 7. Set time Economy temperature RT Room temperature mode 8. Auto / Manual selection 10 11 9. View floor temp (AF model only) A 10. Cancel override Vacation temperature FT Floor temperature 11. Vacation mode mode 12. Decrease the set value 13. Increase the set value Automatic mode, AUTO Increase A executes the programmed schedules Program 1,2,3,4 The program number Decrease

#### **General Settings**

Press button to Turn on/off the thermostat. When thermostat is turned off, the LCD will only display current temperature reading. When the thermostat is turned off, press and hold button M for 3 seconds to bring up a configuration menu. In this mode, press button M to select different features' setting.

| Menu # | Features description                                                                                                    | Features Explanation                                                                                                    | Adjustment (press up or down button to adjust)                                                                                                    |
|--------|----------------------------------------------------------------------------------------------------|----------------------------------------------------------------------------------------------------|----------------------------------------------------------------------------------------------------|
| 01     | Model (Model Selection)                                                                                                    | This thermostat is a combination model allowing you to choose between<br>3 different models. A, AF and F model. A model: air only, with built in<br>sensor AF model: air & floor, with both built in and remote sensor F<br>model: floor only, with remote sensor                                                                                                    | A, AF, F                                                                                                    |
| 02     | Sd (switching differential)                                                                                                    | The numbers of degree difference before switching. The default is $1^{\circ}$ C which means the thermostat will switch the heating on $0.5^{\circ}$ C below the set temperature and will turn it off $0.5^{\circ}$ C above the set temperature. With a 2°C differential, the heating will switch on 1°C below the set temperature and will switch off 1°C above the set temperature. | 1 = 1 degree(default), 2 = 2 degrees                                                                                                    |
| 03     | ATC (air temp calibrate)                                                                                                    | This is to calibrate air temperature if required.                                                                                                    | -1 = decrease 1 degree, 1 = increase 1 degree                                                                                                    |
| 04     | FTC (floor temp calibrate)                                                                                                    | This is to calibrate floor temperature if required.                                                                                                    | -1 = decrease 1 degree, 1 = increase 1 degree                                                                                                    |
| 05     | PTD (program time delay)                                                                                                    | This gives more time to set the programmes before reverting back to standard display                                                                                                    | 5s, 10s, 15s, 20s (default), 25s, 30s.                                                                                                    |
| 06     | TR-AF (AF model only)<br>(TR=Temperature readout)                                                                                                    | This gives option to choose to show air temperature,floor temperature or to show both floor & air in interval.                                                                                                    | A=to show air temperature, F=to show floor temperature, A-F = to show both in 5 second intervals                                                                                                    |
| 07     | MAXFT (set maximum floor temp in AF model)                                                                                                    | This is to protect the floor surface.                                                                                                    | 40 degree (default)                                                                                                    |
| 08     | BL (back light turning-on time setting)                                                                                                    | This is to set the backlight turning-on time. User can also set the backlight always on or off.                                                                                                    | 30 seconds (default) $On = always on, OFF = always off$                                                                                                    |
| 09     | TF (temperature format)                                                                                                    | This alows users to select between °C or °F.                                                                                                    | °C or °F.                                                                                                    |
| 10     | Clock                                                                                                    | 12/24-hour clock system selection                                                                                                    | 24 (default), 12- hour or 24-hour clock system                                                                                                    |
| 11     | FP (Frost protection)                                                                                                    | This is to avoid room temperature goes below $5^\circ \mbox{C}$                                                                                                    | on= activated, off= deactivated                                                                                                    |
| 12     | SC (setpoint configuration)                                                                                                    | oint configuration) This allows user to select between 2 sets of default programmed set points. "4" means the 4 programmed temperatures. Each set temperatures to be the set temperatures and the set temperatures and the set temperatures and the set temperatures.                                                                                                    | "4" means the 4 programmes will have 4 independent set<br>temperatures. Each set temperature can be different to the                                                                                                    |
|        | Please Note: one of the following error messages will appear if one of these problems occur:<br>LO - This error means that the room or floor temperature is below 0°C<br>HI - This error means that the room or floor temperature is greater than 50°C<br>If the floor sensor is short-circuit or broken, the LCD will display " <i>ERR</i> " and the thermostat<br>will cut off output. |                                                                                                    | others. program 3 ; set temperature in program 2 equals<br>the set temperature in program 4; If set temp in program<br>1 is changed, set temp in program 3temp in program 2 is<br>changed, set temp in program 4 will be changed will be<br>changed automatically to the same set temp as program 1.<br>If set automatically to the same set temp as program 2. |

SEE OVERLEAF FOR FURTHER SETTING UP INFORMATION

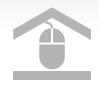

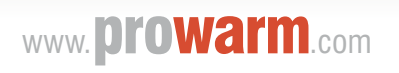

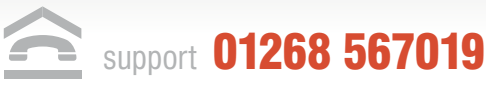

#### Auto / Manual Mode

Press button M to select Auto/Manual mode. In Manual mode, the thermostat maintains a constant set temperature manually set by the user In Auto mode, the thermostat executes the pre-programmed schedules. To adjust these schedules, follow the easy steps below.

# Program your thermostat

Press and hold button M for 5 seconds until "PROG" is shown with the Day 1. flashing. Use up or down button adjust the day (hold up or down button for 5 seconds to set all days the same)

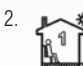

Press button M to bring up the program 1. Use up or down button to set the start time (default 07:00). (Hold up or down button to change by 15 minutes each time.)

3 Press button M again and use up or down button to set the desired temperature to be maintained for program 1. (default 22°C)

4. 2

Press button M to bring up the program 2. Use up or down button to set the start time (default 09:30). (Hold up or down button to change by 15 minutes each time.)

Press button M again and use up or down button to set the desired temperature to be maintained for program 2. (default  $16^{\circ}$ C) 5.

6. A S

Press button M to bring up the program 3. Use up down button to set the start time (default 16:30). (Hold up or down button to change by 15 minutes each time.)

7 Press button M again and use up or down button to set the desired temperature to be maintained for program 3. (default 22°C)

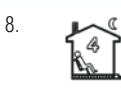

Press button M to bring up the program 4. Use up or down button to set the start time (default 22:30) (Hold up or down button to change by 15 minutes each time.)

9. Press button M again and use up or down button to set the desired temperature to be maintained for program 4. (default 16°C)

If thermostat is set in AF model, and set to show air temperature only, press

and hold the down button for 3 seconds, floor temperature will show and it will

1. Press **A** or **V** button once, the set temperature starts flashing

Wait for 5 seconds to confirm the setting with "DVERRIDE" shown on LCD Now your thermostat will maintain the new set temperature until the next setpoint.

button again to adjust the set temperature

10. Press button M to accept and exit.

View floor temperature

automatically revert back to air temperature in 5 seconds.

To temporary override the current set temperature,

♥

or

▲

Temporary temperature override

Please Note: It is faster to program the same schedule for the entire week and then to adjust the exceptional days. To erase program 2 and 3 for Saturday and Sunday, see below, In step 1, select Saturday or Sunday. In step 4, instead of using up or down button , using button [I] will erase the time.(--:--). In step 6, instead of using up or down button , using button will erase the time.(--:--).

Set the **Time and Dav** 

This thermostat is fitted with a real time clock. It is essential that the clock time and day are set accurately if you require your programmed events to start on time. Follow the easy steps below.

Step 1. Press the button and the time will flash

Step 2. Use up or down button to change the time (Hold up or down button to change by 15 minutes each time.)

Step 3. Press button [ 56] again, the day of the week will flash

Step 4. Use up or down button to change the day of the week

Step 5. Press button again to accept and exit

### **Resetting factory defaults**

Your thermostat has the ability to reset all settings to the factory defaults. If you are certain you want to do this: In standby mode

(when thermostat is turned off), press and hold button M and seconds until "RESET" is shown for 5 seconds on LCD.

# Lock the buttons

Press and hold the and buttons for 3 seconds until you see a lock icon P appearing, to unlock, repeat the steps above.

# **Installation & Wiring**

6

5 4 3

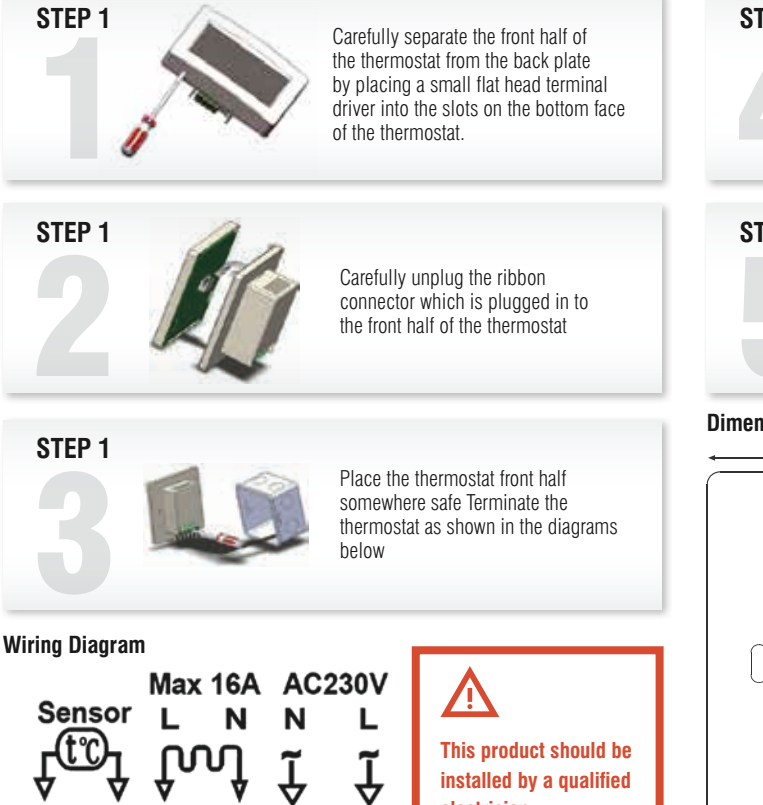

installed by a qualified

electrician.

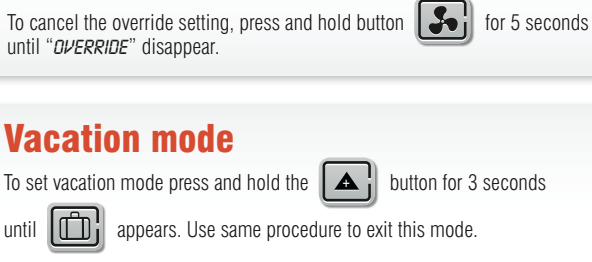

Vacation mode will maintain a set temperature(default 10°C) all the time.

Press **A** or ▼¦ button to change the set point and wait for

5 seconds to accept and exit.

Press 2.

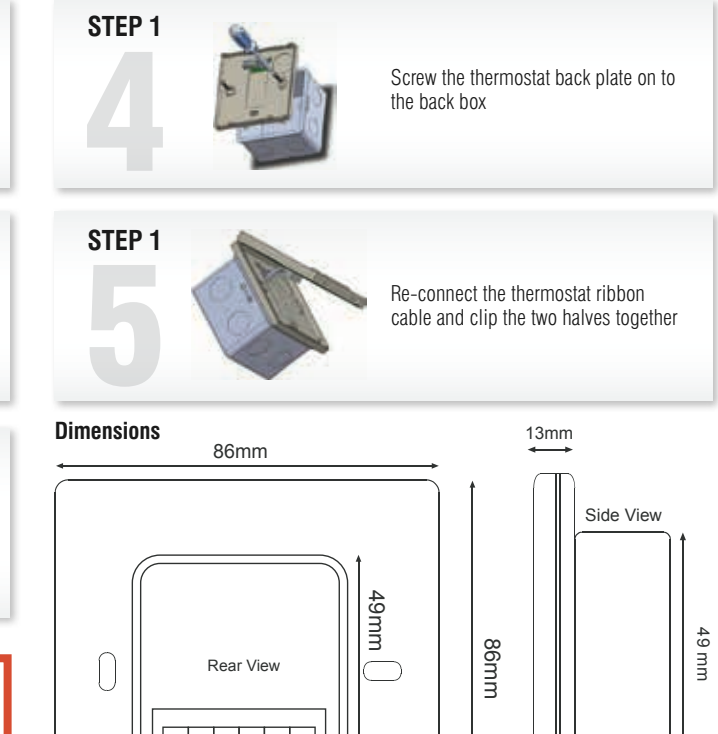

28 mm

50mm